Οδηγίες Πρόσβασης στις τάξεις Σύγχρονης Εκπαίδευσης

Ακολουθώντας τις οδηγίες του Υπουργείου Παιδείας, παράλληλα με τις ψηφιακές μας τάξεις, που ήδη γνωρίζετε και αφορούν στην ασύγχρονη υποστήριξη, οργανώνουμε και ψηφιακές τάξεις Σύγχρονης Εκπαίδευσης. Πρόκειται για εικονικούς χώρους, όπου θα μπορούμε να βρεθούμε ταυτόχρονα οι δασκάλες και οι δάσκαλοι όλων των ειδικοτήτων με τους μαθητές και τις μαθήτριές μας σε προκαθορισμένες μέρες και ώρες. Επιτρέπεται η χρήση μικροφώνου και κάμερας.

Κάθε εκπαιδευτικός έχει τη δική του τάξη, η οποία βρίσκεται σε έναν σύνδεσμο της παρακάτω μορφής:

## https://minedu-gov-gr.webex.com/meet/username

Ο παραπάνω σύνδεσμος διαμοιράζεται ιδιωτικά από κάθε εκπαιδευτικό στα μέλη της τάξης του και φυσικά στο προσωπικό του Σχολείου μας. ΔΕΝ τον κοινοποιούμε σε άλλους.

Για να μπορέσουν να μπουν τα παιδιά, θα χρειαστούμε και πάλι τη βοήθειά σας. Μπορείτε να ακολουθήσετε τα παρακάτω βήματα:

- 💷 1) Επιλέγουμε τον σύνδεσμο
- 2) Στην παρακάτω εικόνα επιλέγετε το πράσινο κουμπάκι (Join Meeting):

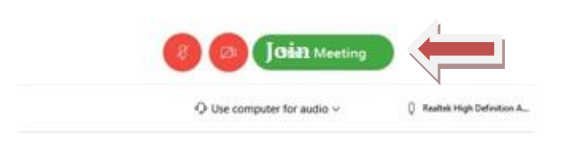

3) Θα σας οδηγήσει στη σελίδα του Υπουργείου, όπου φιλοξενείται η πλατφόρμα.

## <u>Για σύνδεση με Mozilla Firefox:</u>

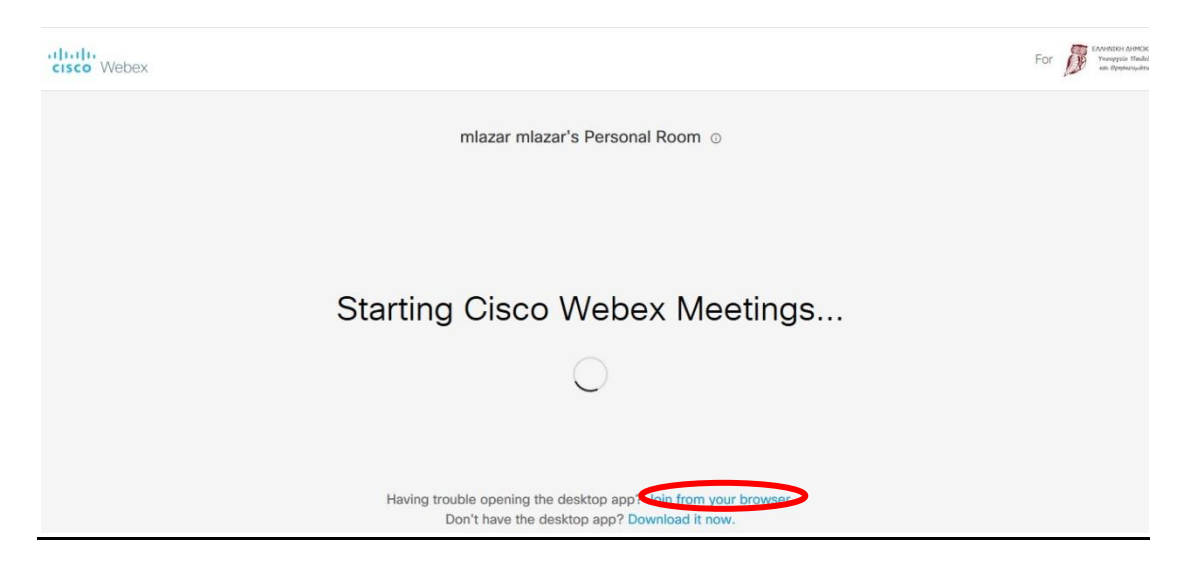

Προσοχή! Αν σας ζητηθεί να κατεβάσετε κάποιο εκτελέσιμο αρχείο, πατήστε **Άκυρο**. Στο κάτω μέρος της σελίδας (προτελευταία σειρά)επιλέξτε **Join from my Browser** (=Σύνδεση με Φυλλομετρητή)

<u>Για σύνδεση με Google Chrome</u>:

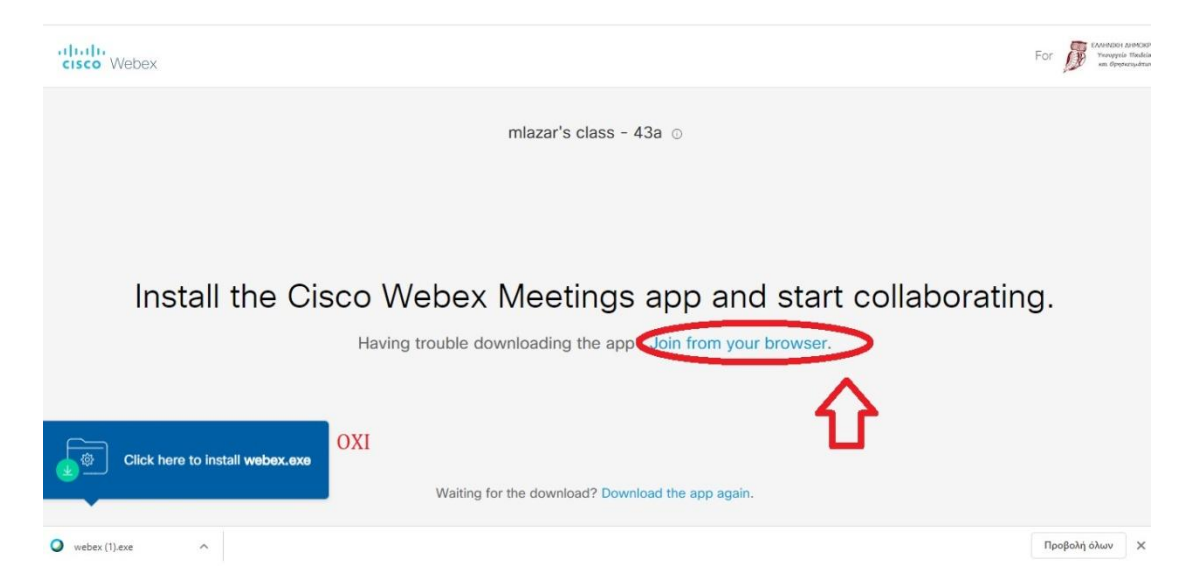

4. Θα δείτε την παρακάτω εικόνα, όπου θα σας ζητηθούν τα στοιχεία του παιδιού:

| Enter your informa | ation    |
|--------------------|----------|
| <u>Κωνστ</u>       | 1        |
| Email address      | (Optiona |
| Next               | 2        |

Συμπληρώνουμε μόνο το **μικρό όνομα** του παιδιού **στα ελληνικά** και πατάμε Next (Επόμενο). Αν σας ζητήσει email, βάλτε κάτι πλασματικό (π.χ. kon@net.gr)

5. Αν σας ζητηθεί πρόσβαση σε μικρόφωνο (Chrome), αποδεχθείτε:

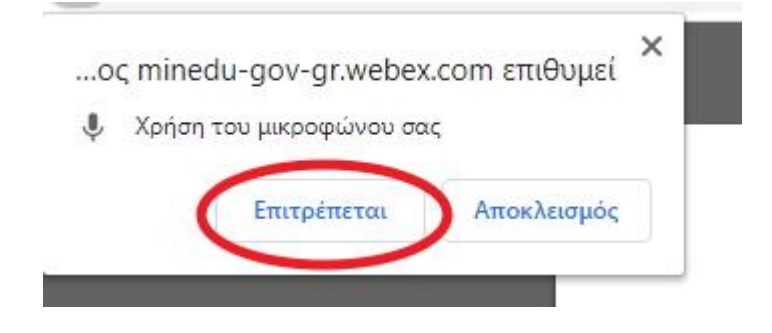

Στον Mozilla θα δείτε αυτό στο κάτω μέρος:

 $\bigcirc$  Use computer for audio  $\smallsetminus$ 

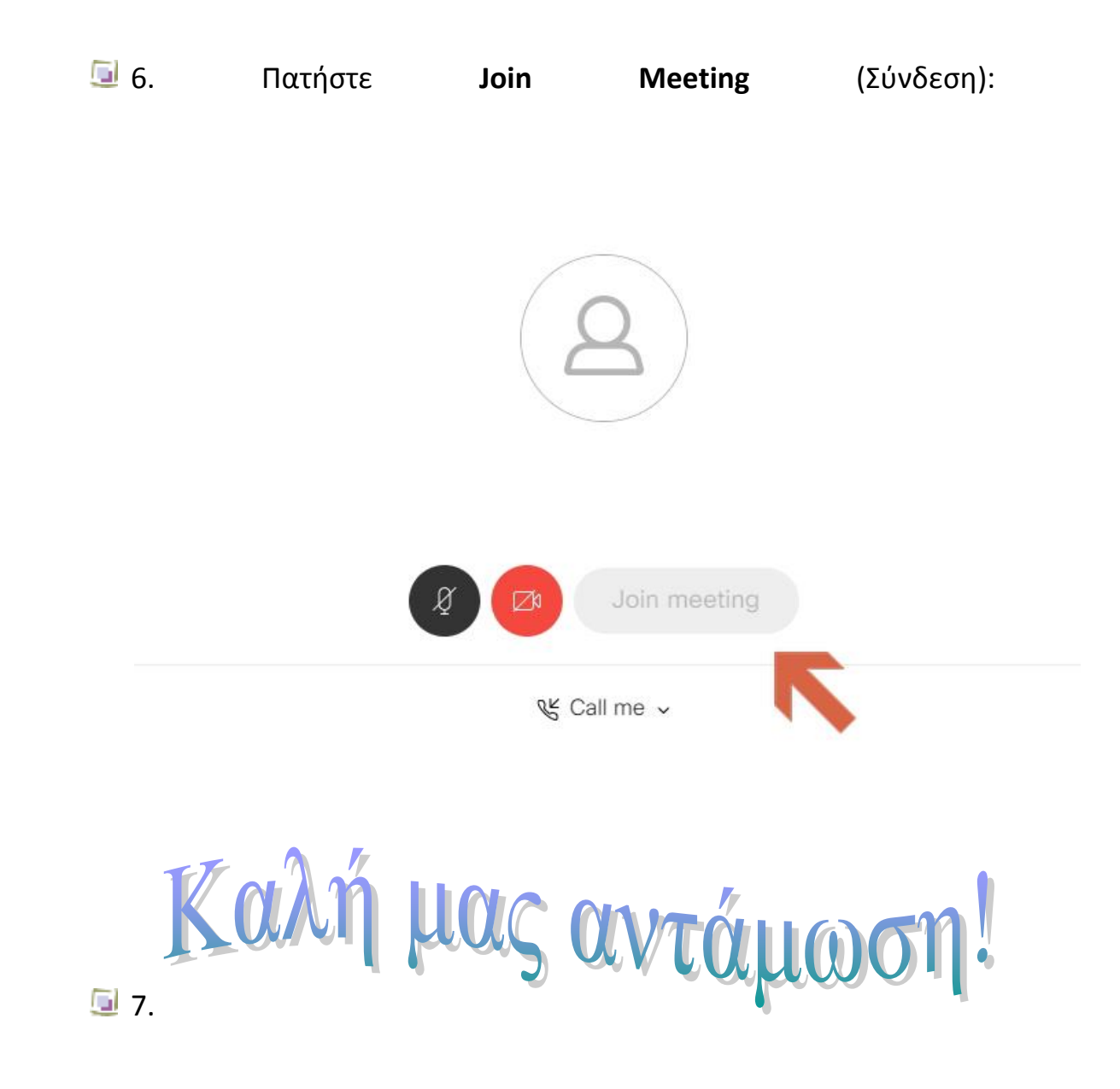

*Πρόταση*: Καλό είναι να δοκιμάζουμε να συνδεθούμε λίγα λεπτά πριν την προκαθορισμένη ώρα, για να αντιμετωπίζουμε πιθανά προβλήματα που θα προκύψουν.